# 手動強制更新TETRA定義 — 思科安全終端

## 目錄

<u>簡介</u> <u>必要條件</u> <u>需求</u> <u>採用元件</u> <u>背景難開</u> <u>損關資訊</u>

# 簡介

本檔案介紹在思科安全終端(AMP)中手動強制新TETRA定義的程式。

作者: Jesus Javier Martinez和Uriel Torres, 編輯者: Yeraldin Sanchez, 思科TAC工程師。

# 必要條件

#### 需求

思科建議您瞭解以下主題:

- Windows作業系統
- AMP端點版

#### 採用元件

本檔案中的資訊是根據適用於Windows的思科安全終端(AMP)。

本檔案中的資訊是根據特定環境中的裝置所建立:

- Windows 10裝置
- AMP聯結器7.0.5版本

本文中的資訊是根據特定實驗室環境內的裝置所建立。文中使用到的所有裝置皆從已清除(預設))的組態來啟動。如果您的網路運作中,請確保您瞭解任何指令可能造成的影響。

# 背景資訊

請參閱《使用手冊》,Tetra是思科安全端點解決方案的完整防病毒解決方案。它應與思科安全終端 配合使用以獲得最佳保護。如果安裝了第<sup>三</sup>方AV,則應移除其它的A/V,以確保正確安裝和運行 TETRA。下載定義時,TETRA也會消耗大量的頻寬。 注意:在進行大型部署之前,必須在測試環境中執行TETRA。

自AMP版本6.3.1啟用TETRA引擎且其定義是最新版本以來,需要禁用Windows Defender,因此 Cisco Secure Endpoint被指定為活動的防病毒和威脅防護提供程式。

定義將自動下載,但您可以強制手動更新TETRA定義。

# 疑難排解

附註:在Cisco Secure Endpoint 7.2.7及更高版本上,可以使用引數「 — forceupdate」強制聯結器 獲取更新

C:\Program Files\Cisco\AMP\7.2.7\sfc.exe -forceupdate 為了強制更新7.2.7版以下的定義,您可以遵循本指南。

步驟1.停止AMP服務。

• 如果您沒有密碼保護

步驟1.1.開啟Services.msc,如下圖所示。

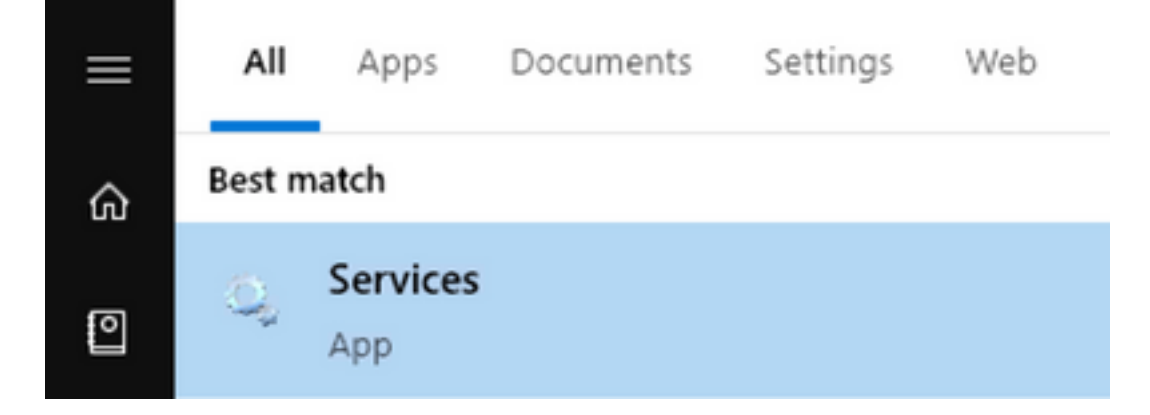

步驟1.2.導覽至**服務>適用於終端的Cisco AMP聯結器7.0.5**,如下圖所示。

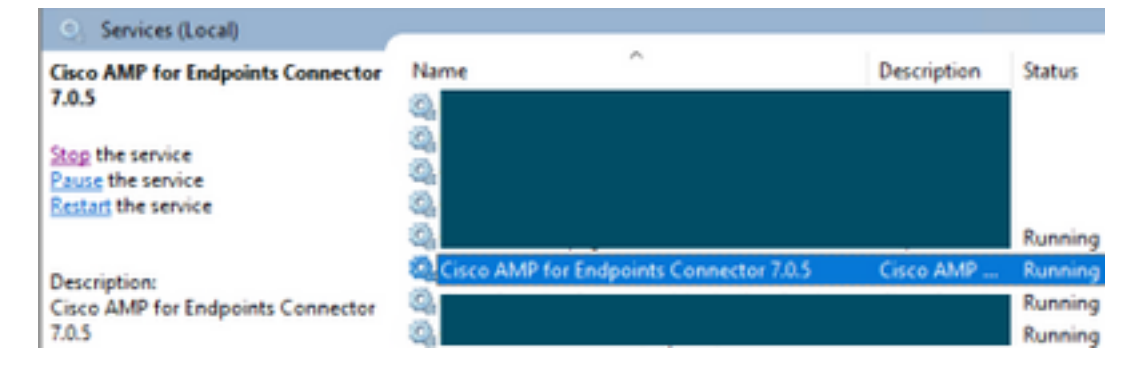

步驟1.3.停止AMP服務,如下圖所示。

#### Service Control

Windows is attempting to stop the following service on Local Computer...

#### Cisco AMP for Endpoints Connector 7.0.5

| Close |  |
|-------|--|

• 如果您有密碼保護

步驟1.4.開啟AMP使用者介面,然後選擇Settings,如下圖所示。

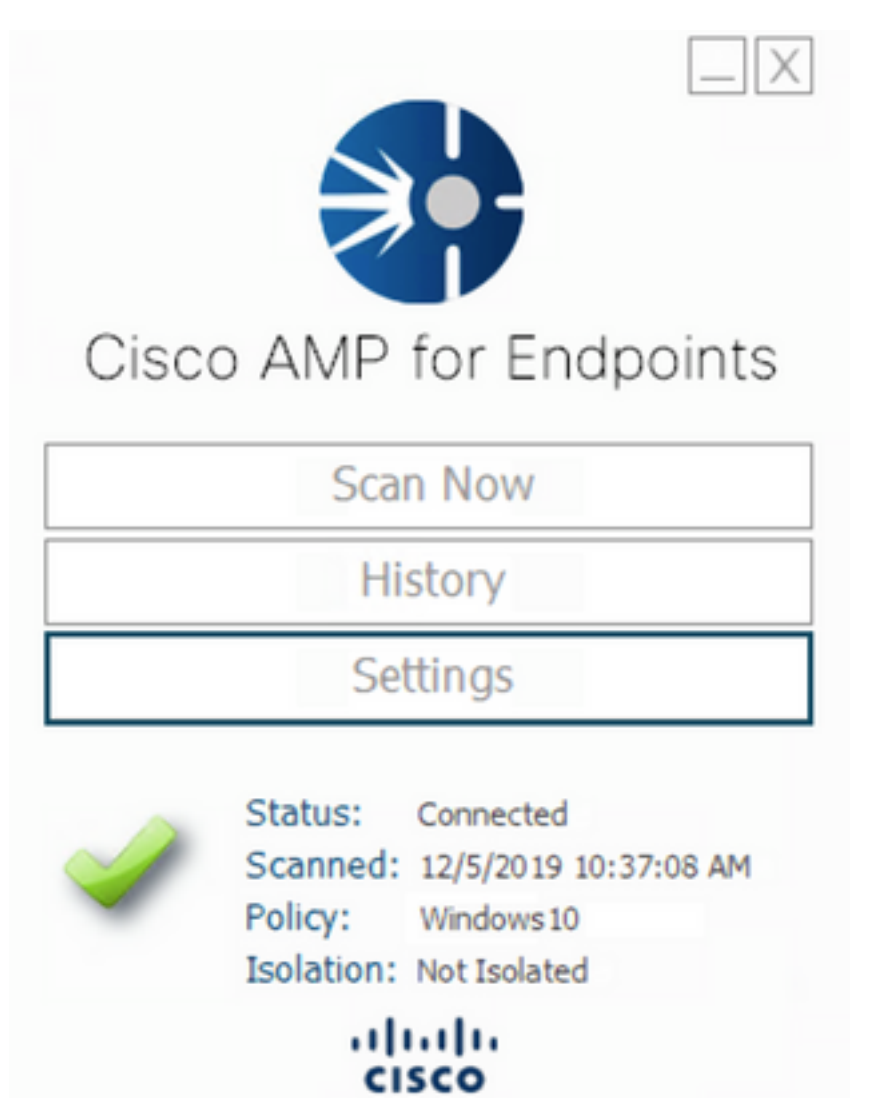

步驟1.5.導覽至Cisco AMP for Endpoints Settings,如下圖所示。

| General Settings             | •       |
|------------------------------|---------|
| Scan Settings                | •       |
| Notification Settings        | •       |
| Proxy Settings               | •       |
| Cisco AMP Connector Settings | •       |
| Service Status:              | Started |
| Password:                    |         |
| Stop Service                 |         |
| Debug Logging Status:        | Stopped |
| Enable Debug Logging         |         |

步驟1.6.輸入密碼並按一下Stop Service,如下圖所示。

| General Settings              | <b>T</b>            |                      |  |
|-------------------------------|---------------------|----------------------|--|
| Scan Settings                 | <b>T</b>            |                      |  |
| Notification Settings         | <b>T</b>            |                      |  |
| Proxy Settings                | <b>T</b>            |                      |  |
| Cisco AMP Connector Setting   | 5                   |                      |  |
| Service Status:               | Stopped             |                      |  |
| To start the service please u | se the Windows Serv | vice Control Manager |  |
| Debug Logging Status:         | Stopped             |                      |  |
| Enable Debug Logging          |                     |                      |  |

步骤₂.導覽至AMP資料夾,通常位於C:\Program Files\Cisco\AMP中,如下圖所示。

步驟2.1.刪除C:\Program Files\Cisco\AMP\tetra\Plugins\資料夾中的所有內容,如下圖所示

| File Home     | gins<br>Share | View                                                                                                    |                         |          |           |
|---------------|---------------|----------------------------------------------------------------------------------------------------|-------------------------|----------|-----------|
| ← → ~ ↑ 📙     | > This        | PC > Local Disk (C:) > Program Files                                                                                                    | > Cisco > AMP > tetra > | Plugins  |           |
| 1 Ouid server |               | Name                                                                                                    | Date modified           | Туре     | Size      |
| Cource access |               | 7zip.xmd                                                                                                    | 11/8/2019 1:02 PM       | XMD File | 41 KB     |
| Desktop       | 1             | File Access Denied                                                                                                    | -                       | • ×      | 6 KB      |
| Downloads     | *             |                                                                                                    |                         |          | 17 KB     |
| Documents     | *             | You'll need to provide administrator permission to delete this file                                                                                                    |                         |          |           |
| Pictures      | *             | 7zip.xmd                                                                                                    | 48 KB                   |          |           |
| AMP           | *             | Type: XMD File<br>Size: 40.8 KB                                                                                                    | 13 KB                   |          |           |
| h Music       | *             | Date modified: 11/8/2019 1:02 PM                                                                                                    |                         |          | 2 KB      |
| Videos        |               |                                                                                                    |                         |          | 1 KB      |
|               |               | Do this for all current items                                                                                                    |                         |          | 10 KB     |
| OneDrive      |               | Continue                                                                                                    | Skin Cu                 | ancel    | 652 KB    |
| _             | _             | Constant Constant Con |                         |          | 12.405.KR |

步驟2.2.刪除C:\Program Files\Cisco\AMP\update\Plugins\ 資料夾中的所有內容,如下圖所示。

| 📙   🛃 📒 🖬   Plu              | igins                         |                                      |                        |           |           |
|------------------------------|-------------------------------|--------------------------------------|------------------------|-----------|-----------|
| File Home                    | Share                         | View                                 |                        |           |           |
| ← → • ↑ 📙                    | > This                        | PC > Local Disk (C:) > Program Files | > Cisco > AMP > update | > Plugins |           |
|                              |                               | Name                                 | Date modified          | Туре      | Size      |
| Quick access                 |                               | 7zip.xmd                             | 11/8/2019 1.02 PM      | XMD File  | 41 KB     |
| Desktop                      | 1                             | Tile Access Denied                   | -                      | • ×       | 6 KB      |
| Downloads                    | 1                             |                                      |                        | 17 KB     |           |
| Documents                    | 1                             | You'll need to provide administrat   | 6 KB                   |           |           |
| Pictures                     | *                             | arj.xmd                              | 48 KB                  |           |           |
| AMP                          | 1                             | Type: XMD File<br>Size 9.70 KB       |                        | _         | 13 KB     |
| Music                        | 1                             | Date modified: 10/14                 | 2 KB                   |           |           |
| Videos                       |                               |                                      | 1 KB                   |           |           |
|                              | Do this for all current items |                                      |                        |           | 10 KB     |
| <ul> <li>OneDrive</li> </ul> |                               | Continue                             | Skip Cr                | ancel     | 652 KB    |
|                              |                               | Comments                             |                        |           | 12,405,60 |

步骤3. 啟動思科終端進階惡意軟體防護Connector 7.0.5服務,如下圖所示。

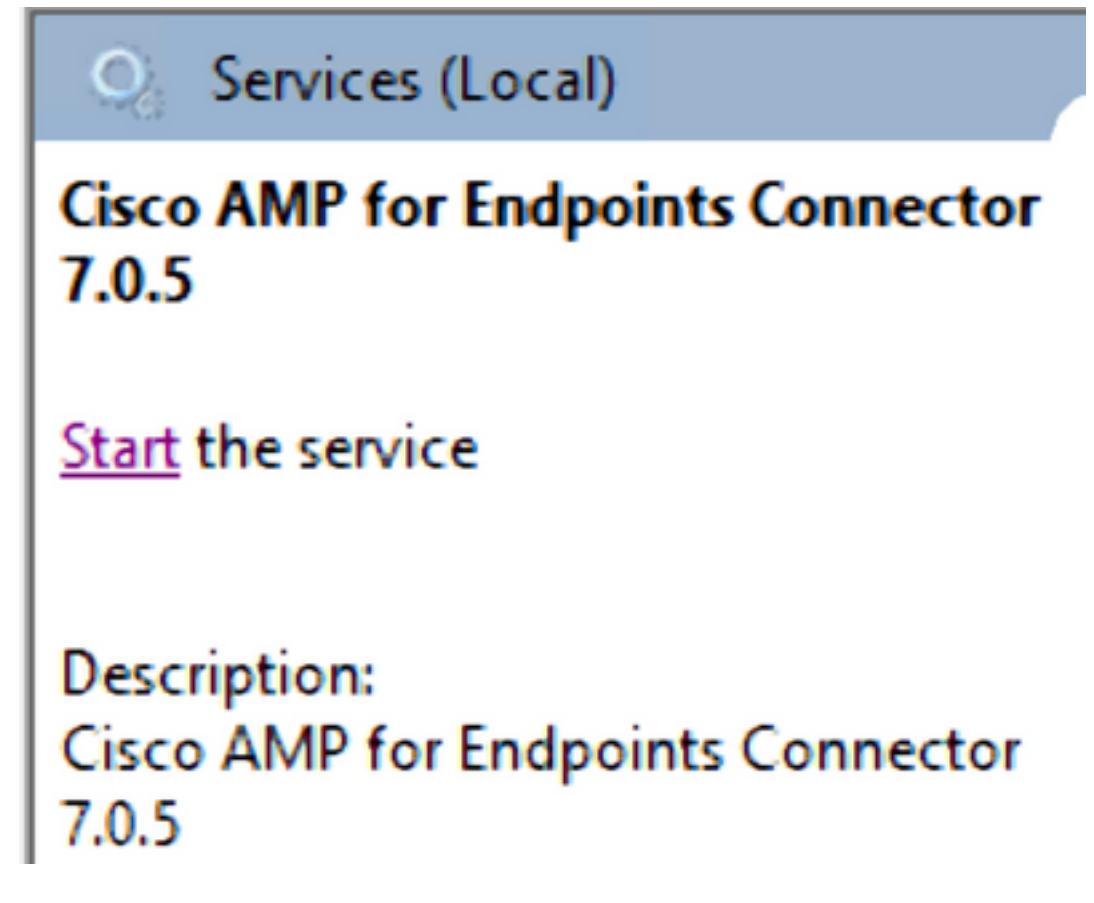

步驟₄.開啟AMP使用者介面,如下圖所示。

步驟4.1.按一下Settings,如下圖所示。

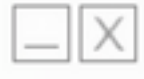

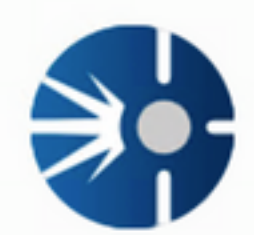

# Cisco AMP for Endpoints

Scan Now

History

Settings

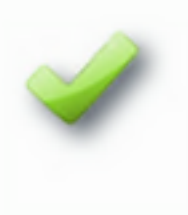

Status: Connected Scanned: 12/5/2019 10:37:08 AM Policy: Windows10 Isolation: Not Isolated

cisco

步驟4.2.選擇Sync Policy,如下圖所示。

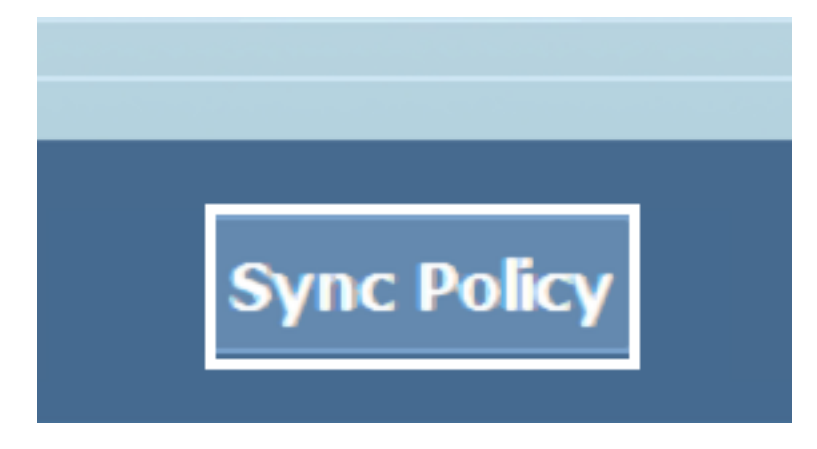

步驟5.同步化密碼時,會下載Tetra定義。

**附註**:下載定義後,AMP聯結器將成為預設AV,如下圖所示。

# ♡ Virus & threat protection

Protection for your device against threats.

# **Cisco AMP for Endpoints**

Cisco AMP for Endpoints is turned on.

## Current threats

No actions needed.

## Protection settings

No actions needed.

## Protection updates

No actions needed.

#### Open app

即使自動下載TETRA定義,您也可以手動強制更新定義。這取決於你的需求。

# 相關資訊

• AMP4E - TETRA定義更新影片

• 技術支援與文件 - Cisco Systems